目次

- 1. 株主優待お受け取り方法
  - (1) 100株以上500株未満の株主さま ・・・・・ P2
  - (2) 500株以上の株主さま ····· P3
- 2. デジタルお食事券をスマートフォンへ保存する方法 ・・・・・・ P4
  (1) ホーム画面へ保存(Android) ・・・・・・ P5
  (2) ホーム画面へ保存(iPhone) ・・・・・・ P6
  (3) ブックマークへ保存(Android) ・・・・・ P7
  (4) ブックマークへ保存(iPhone) ・・・・・ P8
  - (5) gift wallet (LINE) へ保存 ····· P9
- 3. 株主優待を他の方へお渡しする方法 ····· P10

#### お受け取り方法

## 100株以上500株未満の株主さまデジタルお食事券お受け取り方法

持株数100株以上500株未満の株主さまは、デジタルお食事券(2,000円分)のみとなります。 その他の商品はご選択いただけませんので、予めご了承いただけますようお願いいたします。

※アンケート回答は任意です

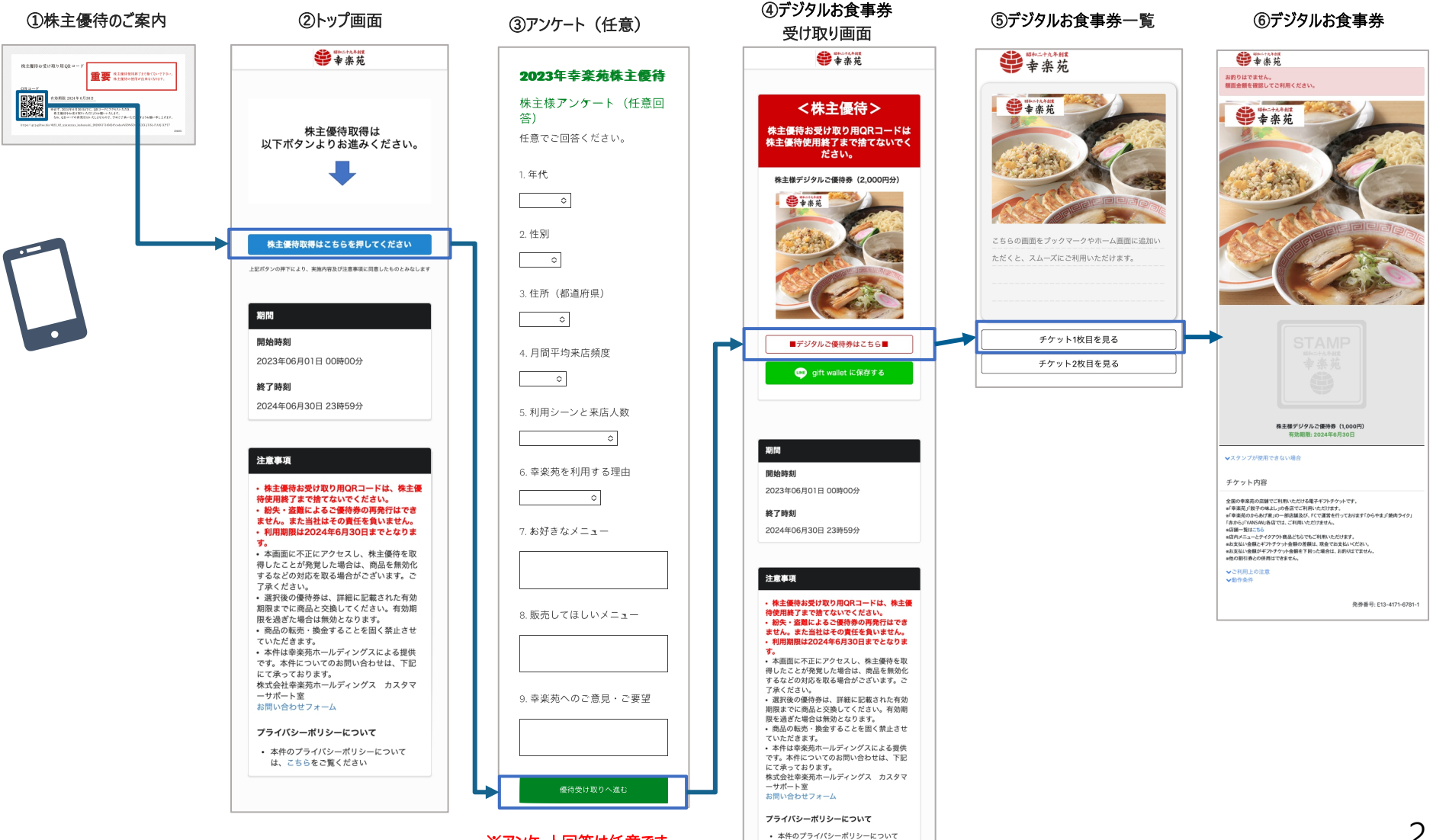

は、こちらをご覧ください

### お受け取り方法

## 500株以上の株主さま株主優待お受け取り方法

500株以上の株主さまは、株主優待をご選択いただくことが可能です。なお、持株数に応じて、交換可能な株主優待の内容が異なりますので、予めご了承いただけますようお願い申し上げます。

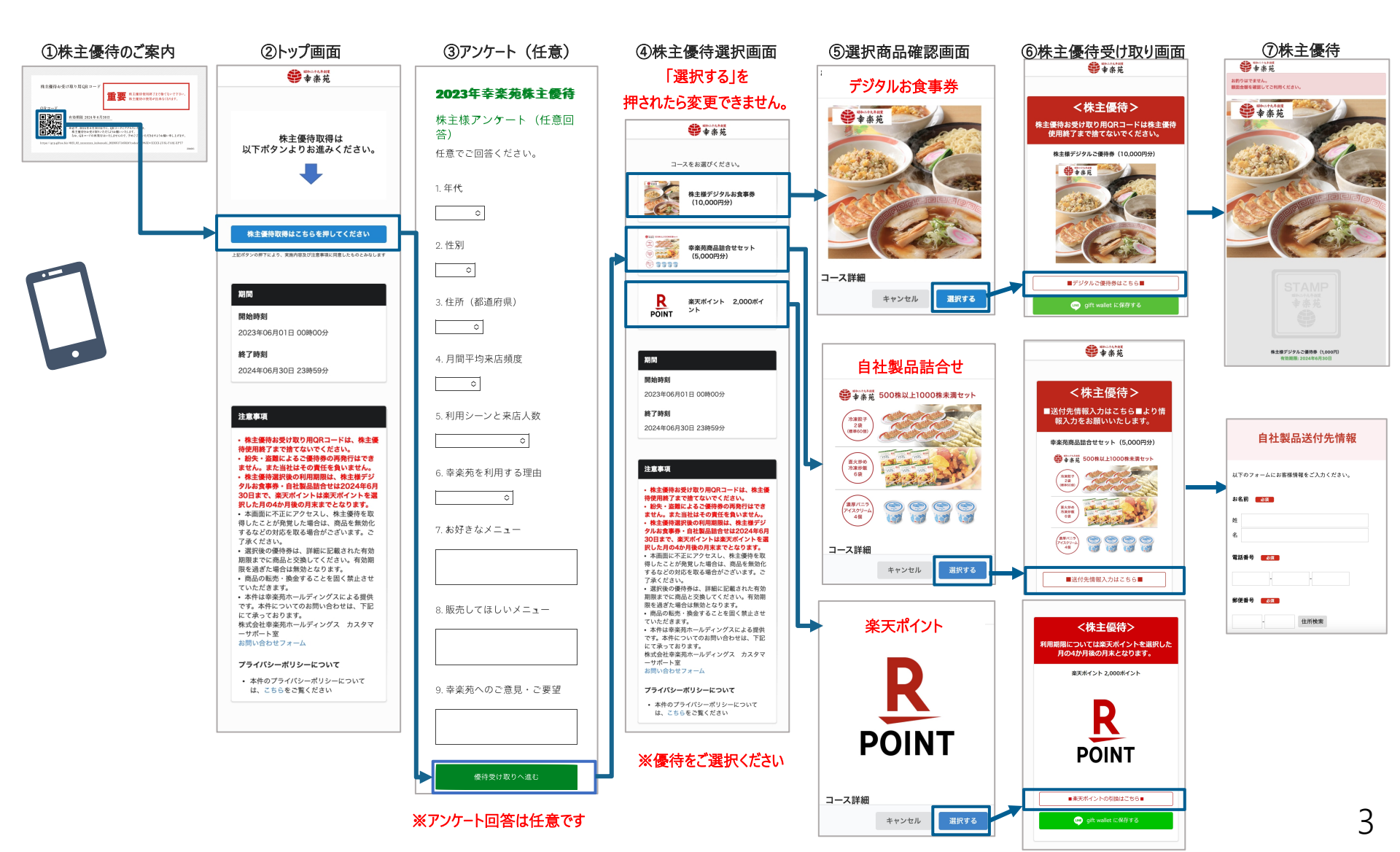

# デジタルお食事券をスマートフォンに保存する方法について

デジタルお食事券を利用するには、QRコードの読み取りが必要です。 ただし、スマートフォンに保存することでQRコードが手元に無くても利用が可能です。 方法について次ページ以降、3種ご紹介させていただきます。

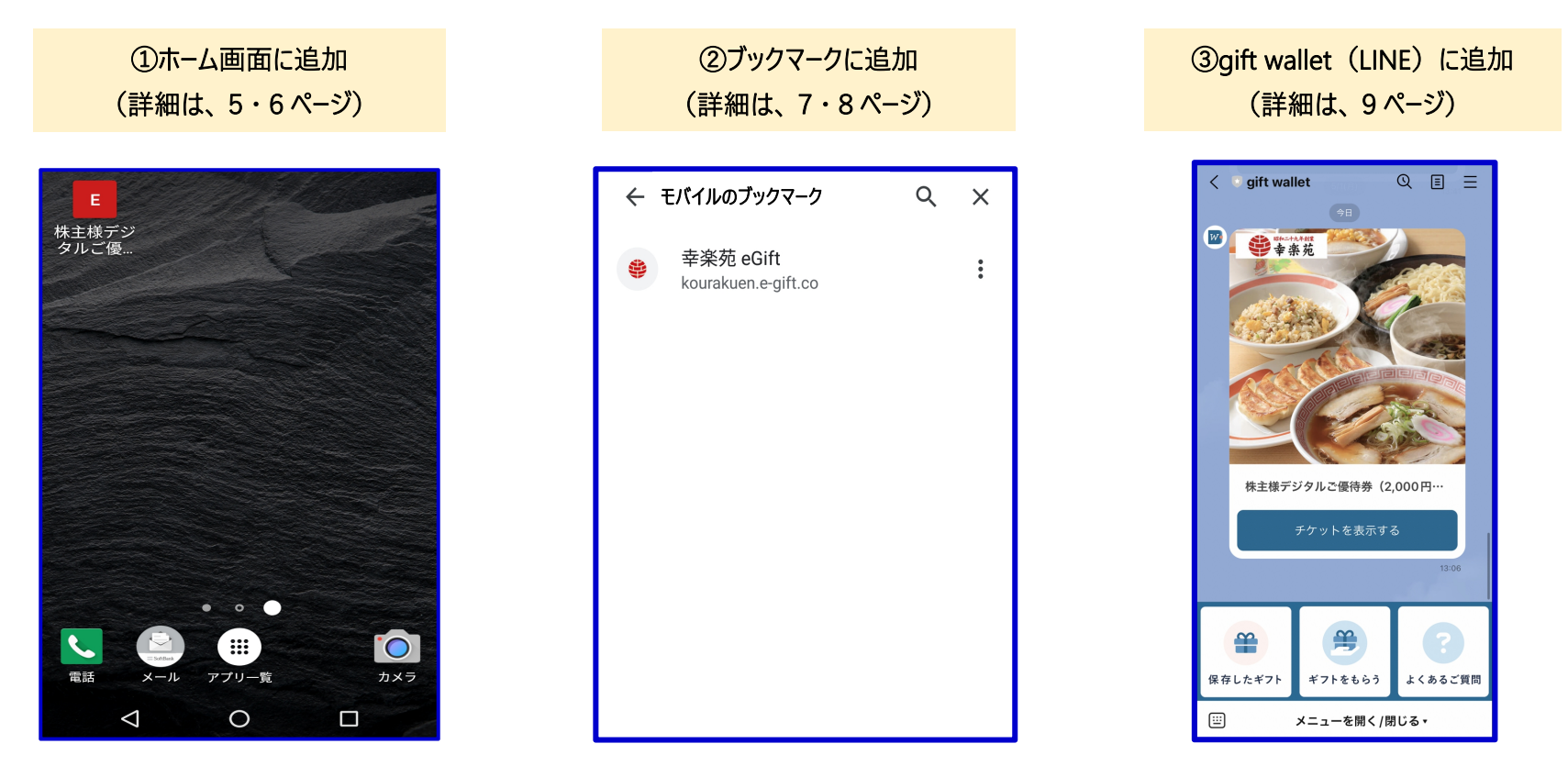

<u>※スマートフォンへ保存を行わない場合は、「株主優待お受け取り用QRコード」を店舗へお持ち</u> 頂き会計前にご準備の上、ご利用ください。

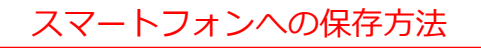

# デジタルお食事券をホーム画面に追加しスムーズに利用する方法

スマートフォンのホーム画面に、デジタルお食事券を保存し、ご利用いただく方法でございます。

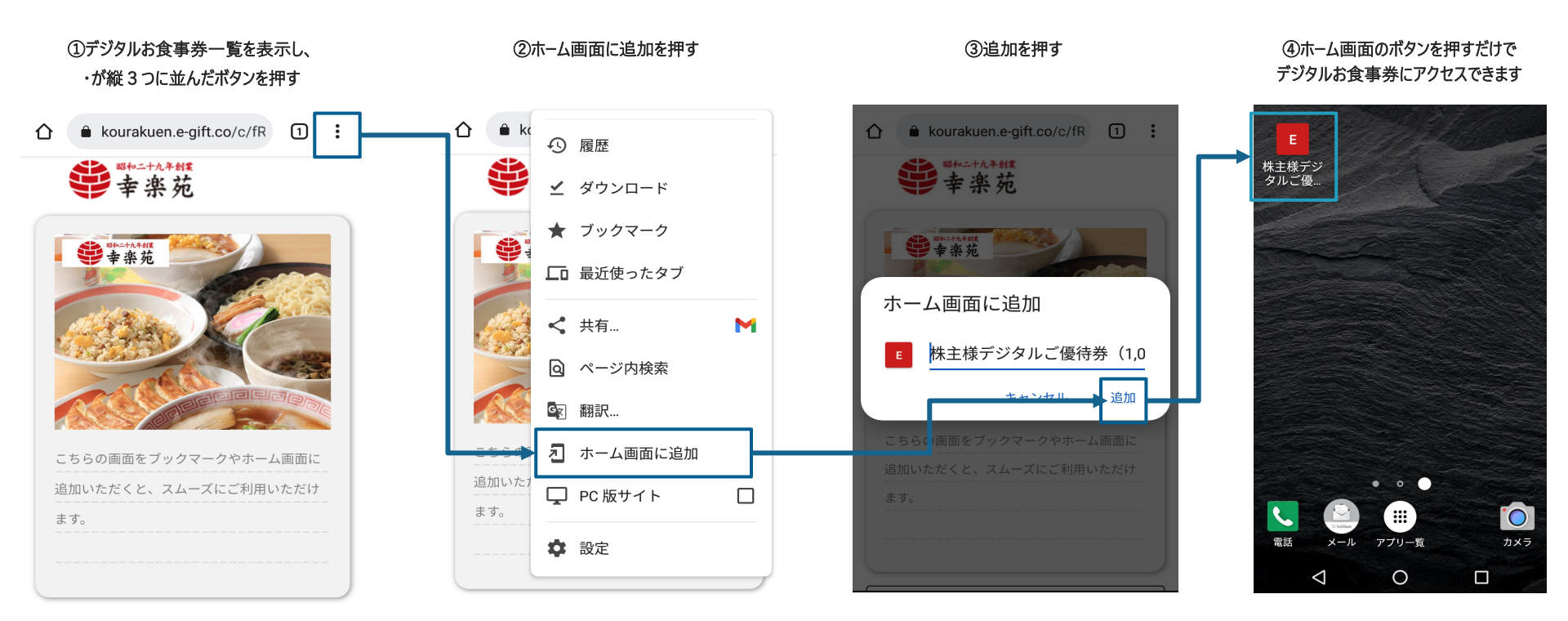

Android

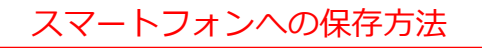

# デジタルお食事券をホーム画面に追加しスムーズに利用する方法

スマートフォンのホーム画面に、デジタルお食事券を保存し、ご利用いただく方法でございます。

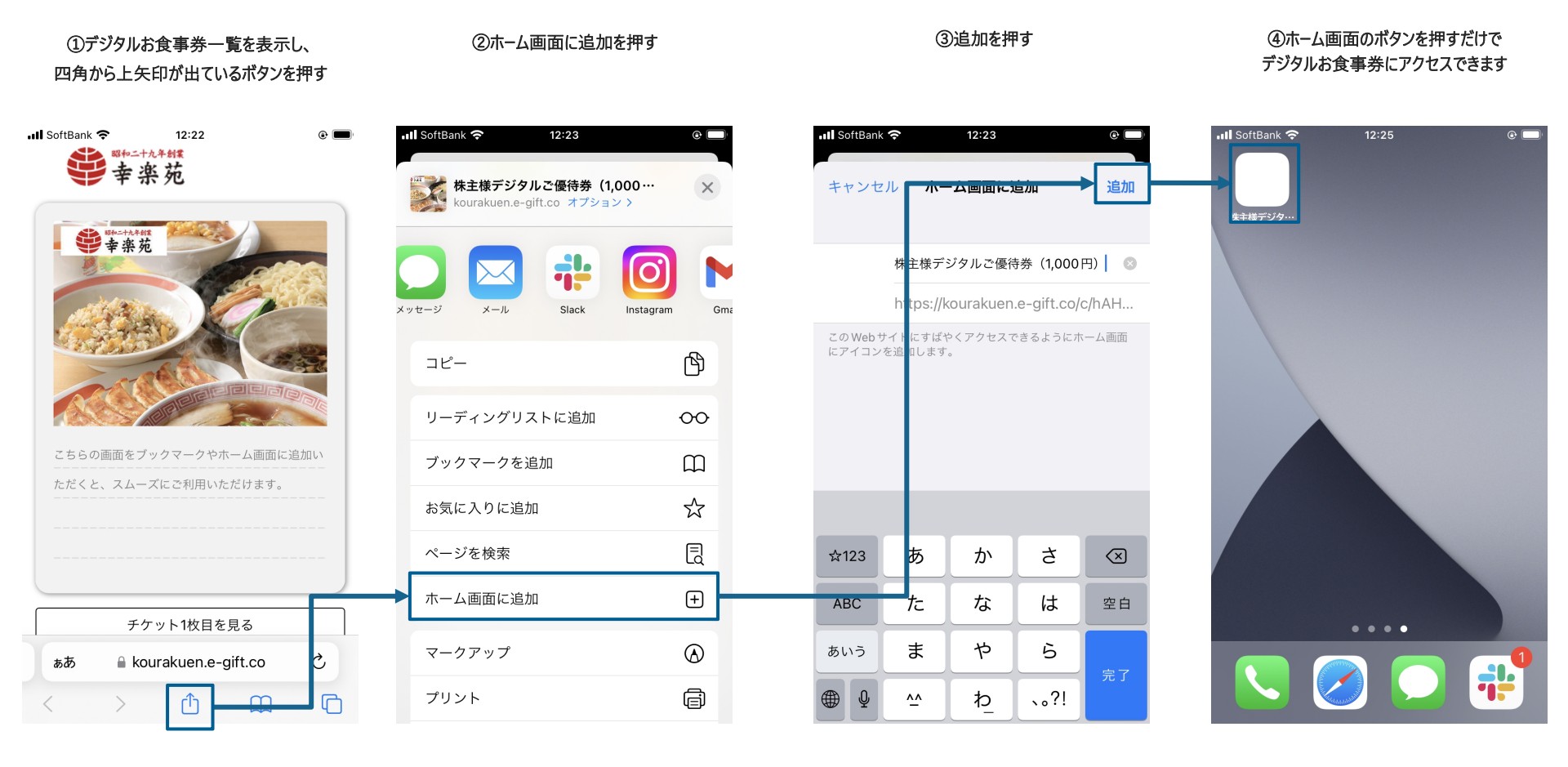

6

iPhone

# デジタルお食事券をブックマークに追加しスムーズに利用する方法

スマートフォンのブックマークに、デジタルお食事券を保存し、ご利用いただく方法でございます。

## <u>デジタルお食事券保存方法</u>

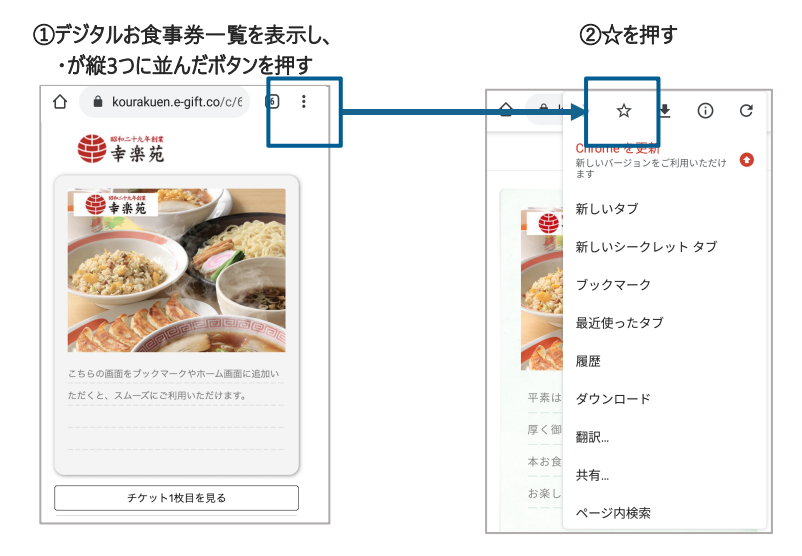

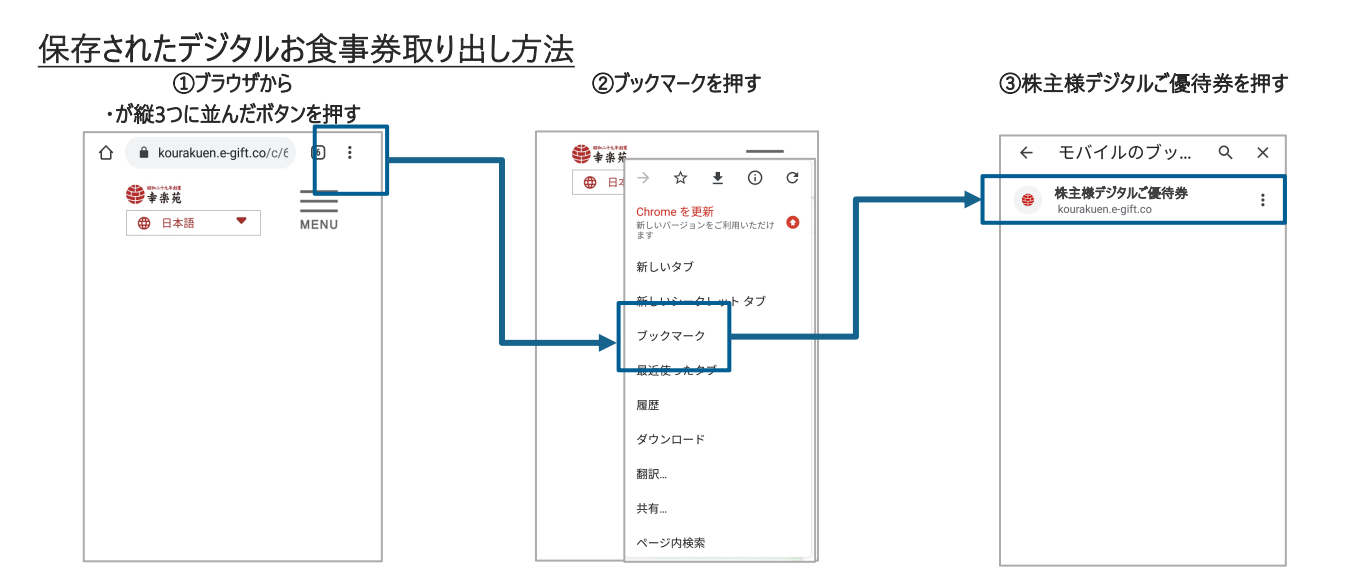

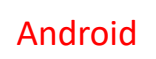

スマートフォンへの保存方法

# デジタルお食事券をブックマークに追加しスムーズに利用する方法

スマートフォンのブックマークに、デジタルお食事券を保存し、ご利用いただく方法でございます。

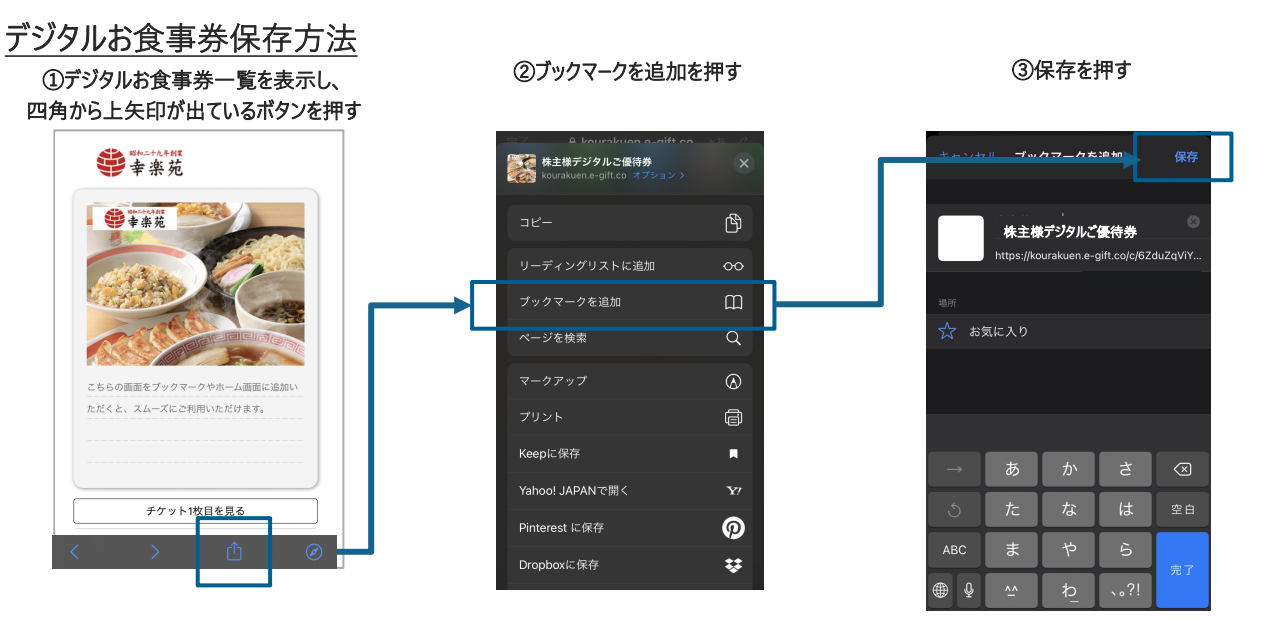

## 保存されたデジタルお食事券取り出し方法

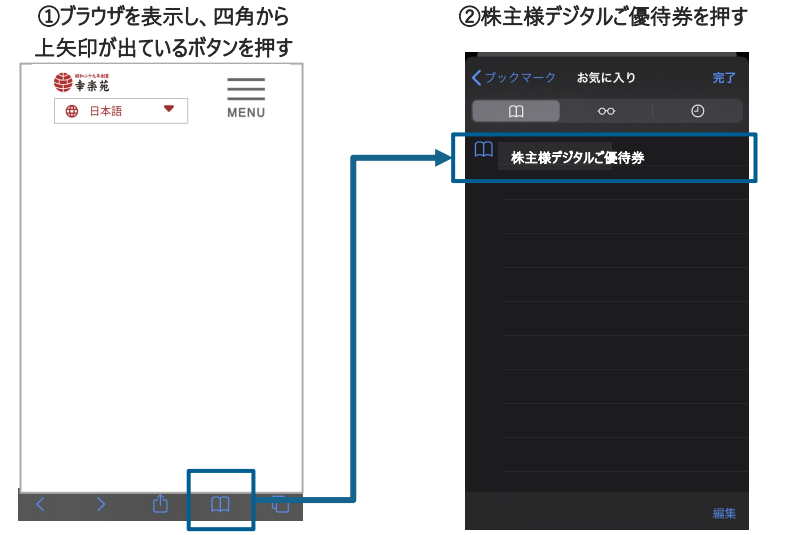

## スマートフォンへの保存方法

# gift walletに追加し、LINE上へ株主優待を保存する方法

gift walletは、株主優待をご自身のスマートフォンのLINE上に、保存いただくためのツールとなります。

## <u>株主優待保存方法</u>

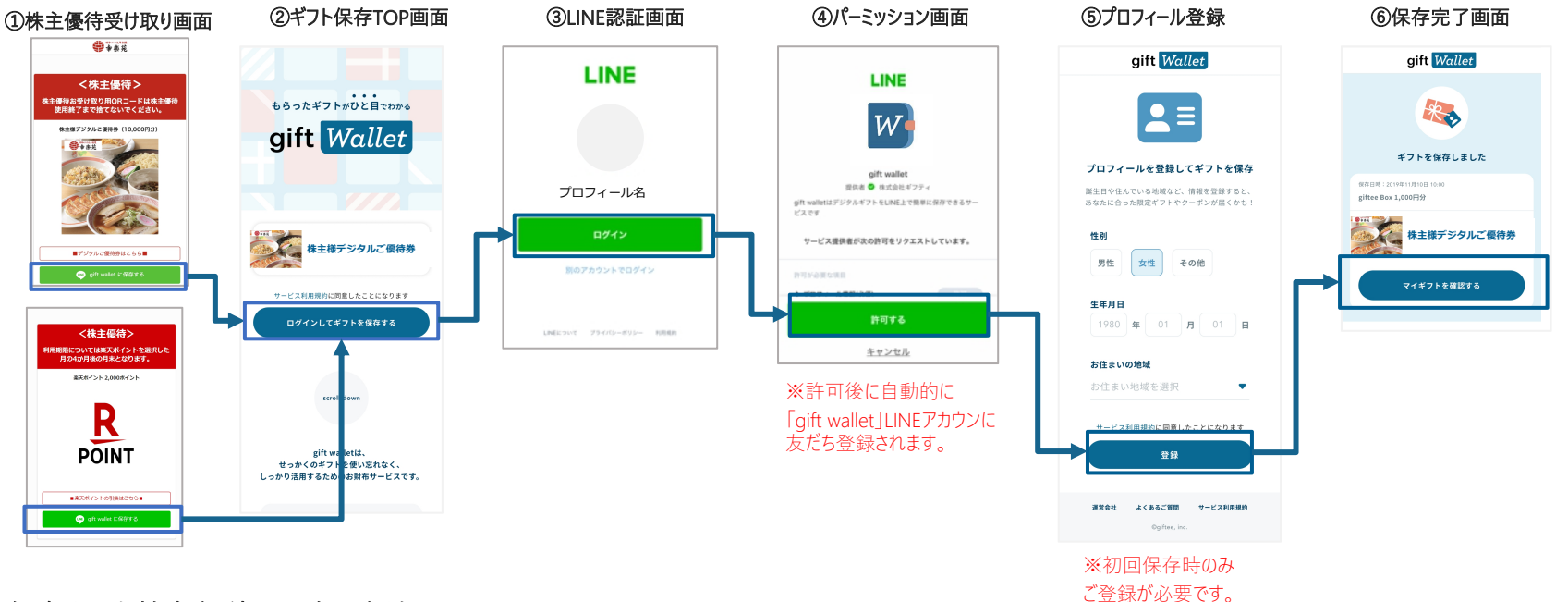

保存された株主優待取り出し方法

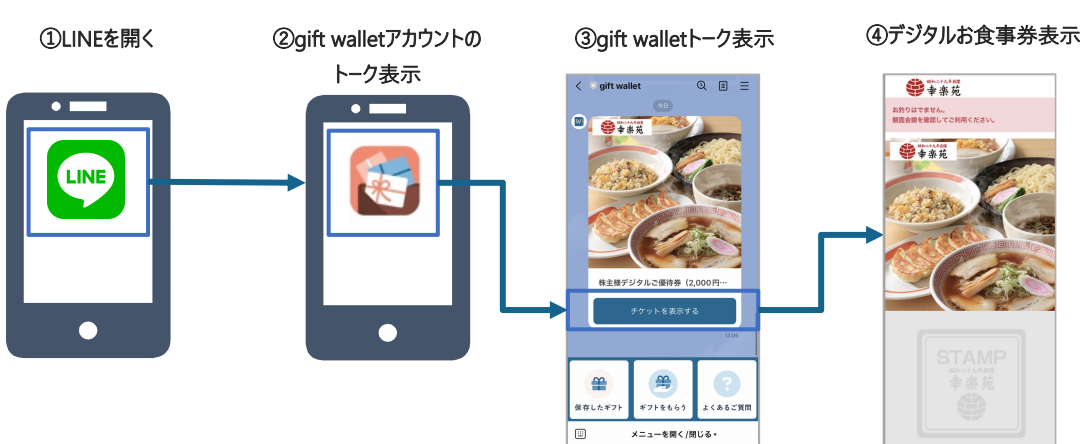

### 株主優待をお渡しする方法

# デジタルお食事券を他の方へお渡しされる場合の方法

デジタルお食事券を他の方へお渡しされる場合には、以下の方法でお渡しいただくことが可能でございます。

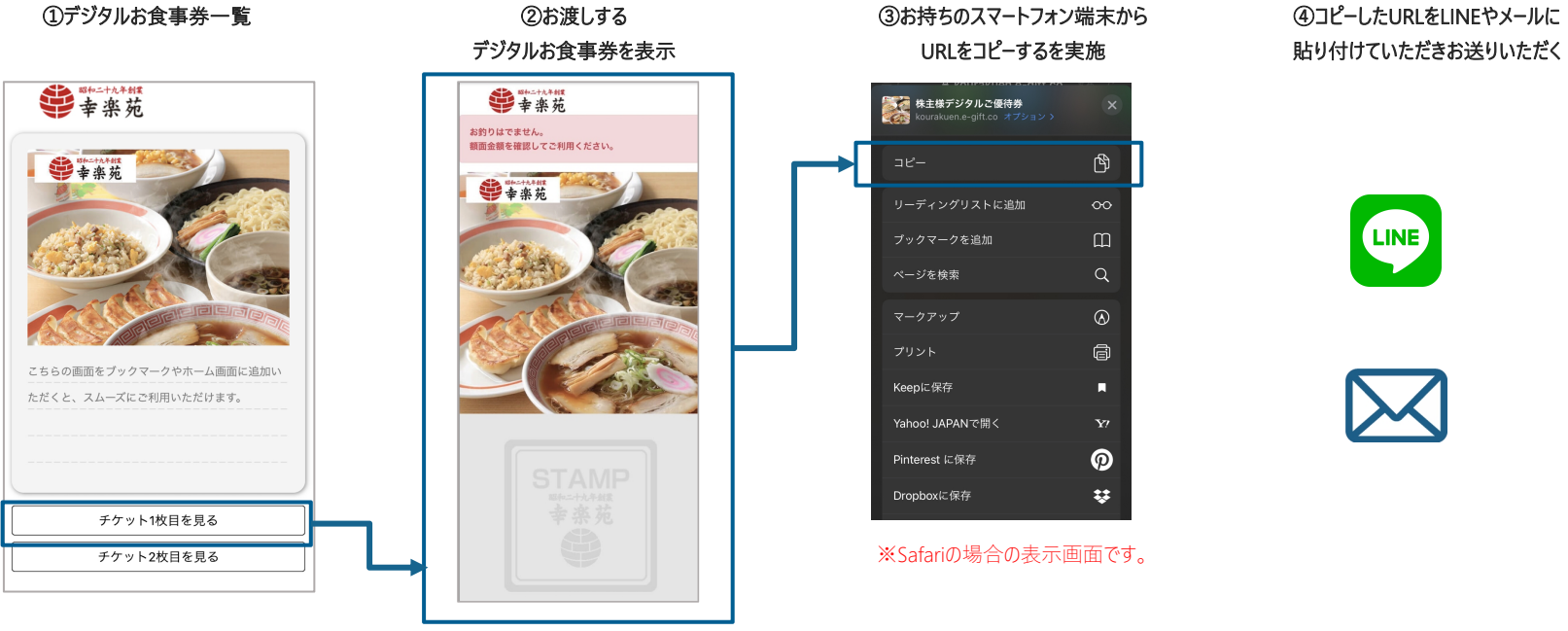

※こちらのデジタルお食事券のみを お渡しすることが可能です。 デジタルお食事券1枚につき、URL1件となり ます。

10